## **DIRECT PURCHASE FLOWCHART**

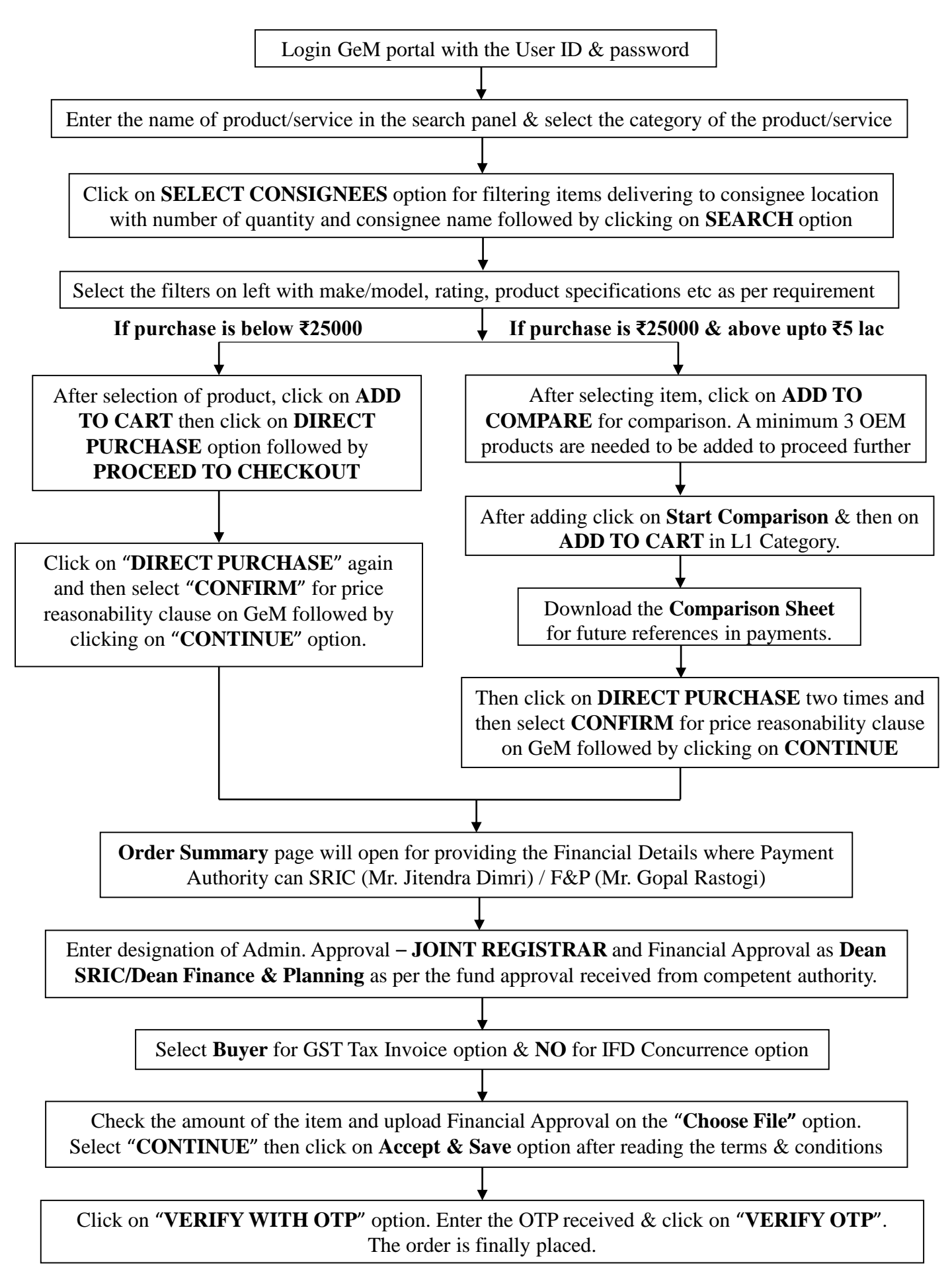

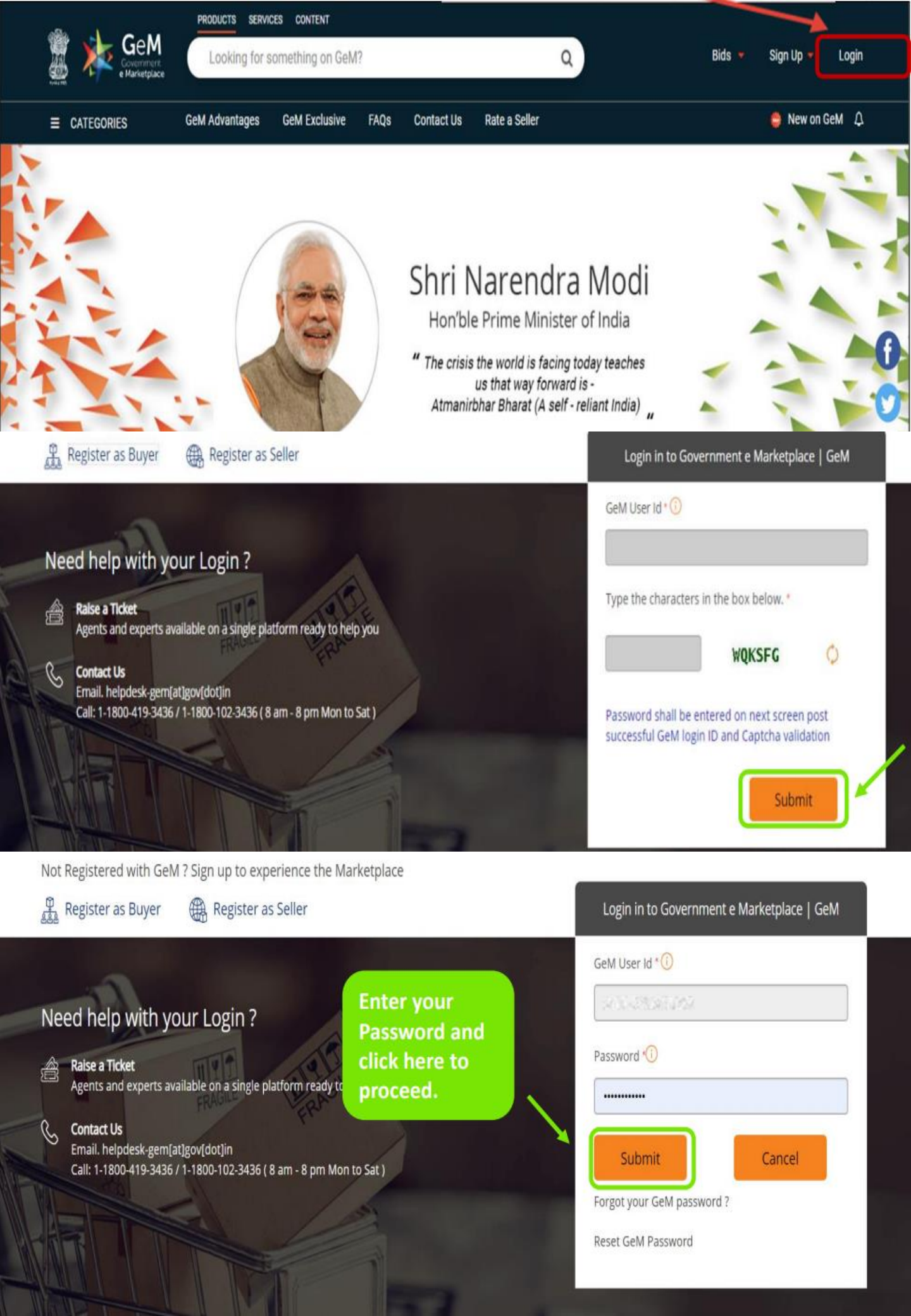

|                                                   |                            |                                                                                                   | <u> </u> | Products<br>Services |         |                 |   |
|---------------------------------------------------|----------------------------|---------------------------------------------------------------------------------------------------|----------|----------------------|---------|-----------------|---|
| CATEGORIES                                        | All Categories 🗸 🗸         |                                                                                                   | _        | Air Ticket Booking   | ٩       | Shopping Cart 🏲 |   |
| NOTIFICATIONS                                     |                            |                                                                                                   |          |                      |         |                 | + |
| GeM facilitat<br>for <b>POSHAN</b><br>Explore Now | es procurement<br>ABHIYAAN | Postan<br>Abhiyaan<br>Pas Oneracting<br>Bohene for Horizon<br>Normatment<br>Angi uhum - देश रोगान |          | Produces             | con GeM |                 |   |

## POSHAN Abhiyaan Categories

| S Ask GeMmy |                         |                                                                                      |                                 |  |  |  |
|-------------|-------------------------|--------------------------------------------------------------------------------------|---------------------------------|--|--|--|
|             |                         | Dashboard Market 💌 Bids 💌 Purchase F                                                 | tequisitions 🛛 🛞 Akhil Jindal 🔻 |  |  |  |
| :           | CATEGORIES              | All Categories                                                                       | Shopping Cart 🏋 🌲               |  |  |  |
|             |                         | meestanding formitoness styling chain 7 salon chain 7 switching oarber chain         |                                 |  |  |  |
|             | NOTIFICATIONS           | Office Furniture>>Revolving Chair                                                    |                                 |  |  |  |
|             | NOTIFICATIONS           | Office Furniture>>Restaurant Chair                                                   | · · · · · ·                     |  |  |  |
|             |                         | Office Furniture>> <b>chair</b> s-office                                             |                                 |  |  |  |
|             | MY DASHBOARD PROD       | Office Furniture>>Plastic Moulded Chair                                              | REQUESTS                        |  |  |  |
|             | GEM AVAILABILITY REDORT | Auditorium Or Stadium Or Special Use Seating Parts And Accessories>>Auditorium Chair |                                 |  |  |  |
|             |                         | Seating>>Public Place Seating Chair                                                  |                                 |  |  |  |
|             |                         | Extracorporeal Hemodialysis Equipment and Supplies>>Hemodialysis chair               |                                 |  |  |  |
|             | Number of People/Posts  | general classroom furnishing>>Classroom Chair s                                      |                                 |  |  |  |
|             | 54                      | Furniture>>Card Room Chair                                                           |                                 |  |  |  |
|             |                         |                                                                                      |                                 |  |  |  |

| ALL DEMANDS   | 0   |
|---------------|-----|
| In Checkout   | 101 |
| Declined      | 4   |
| Total Demands | 105 |

| PRODUCT ORDERS  | % |
|-----------------|---|
| Direct Purchase | 0 |
| Bid             | 0 |
| RA              | 0 |
| PR              | 0 |

| SERVICE ORDERS  | 90 |
|-----------------|----|
| Direct Purchase | 0  |
| Bid             | 0  |
| RA              | 0  |
| PR              | 0  |

|        | SHIPMENTS           | 90 |
|--------|---------------------|----|
|        | Pending PRC         | 0  |
|        | Pending CRAC        | 0  |
| k GeMm | y Bills Not Created | 0  |

| BILLS             | 00 |
|-------------------|----|
| Pending Approval  | 0  |
| Payment Initiated | 0  |

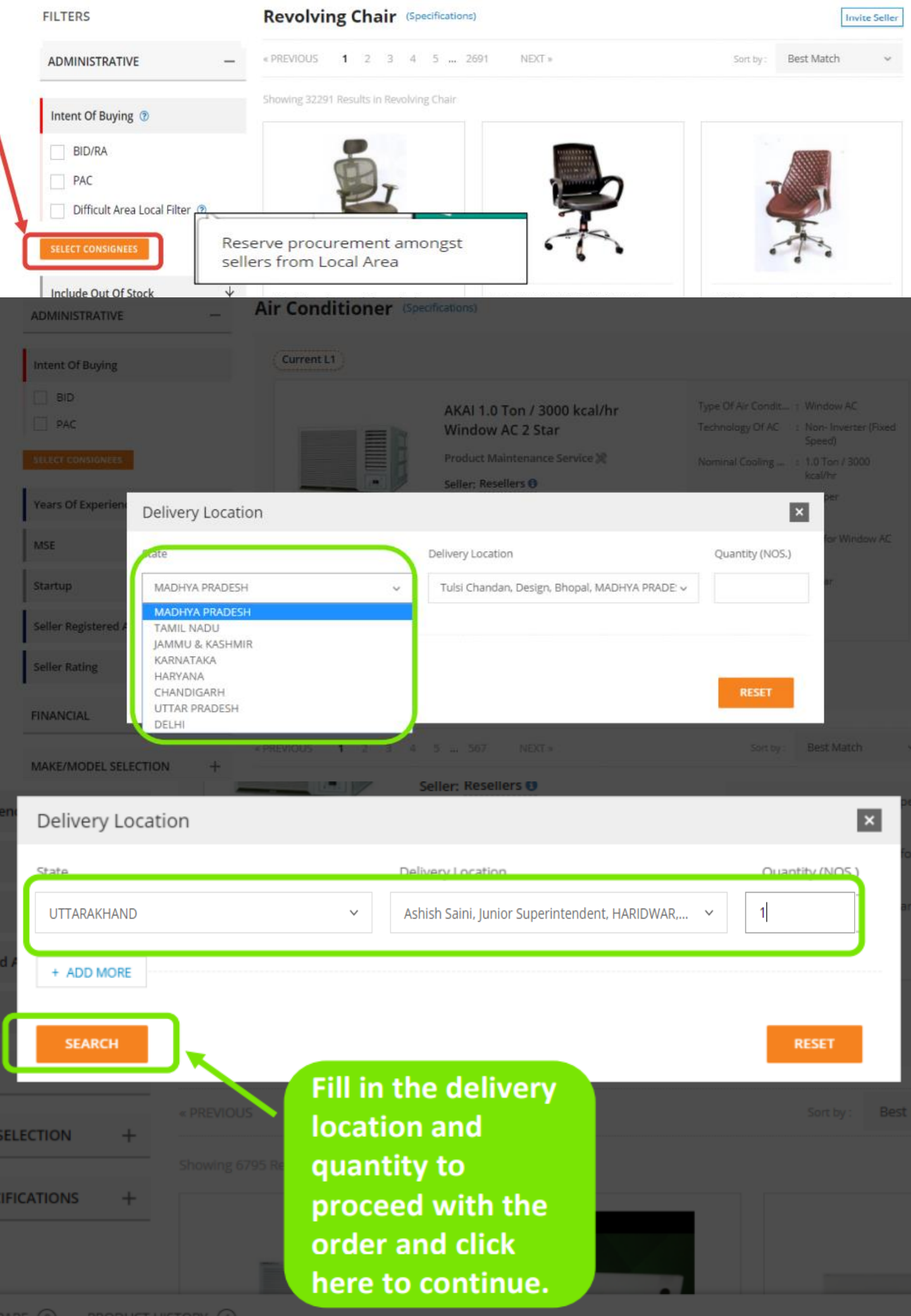

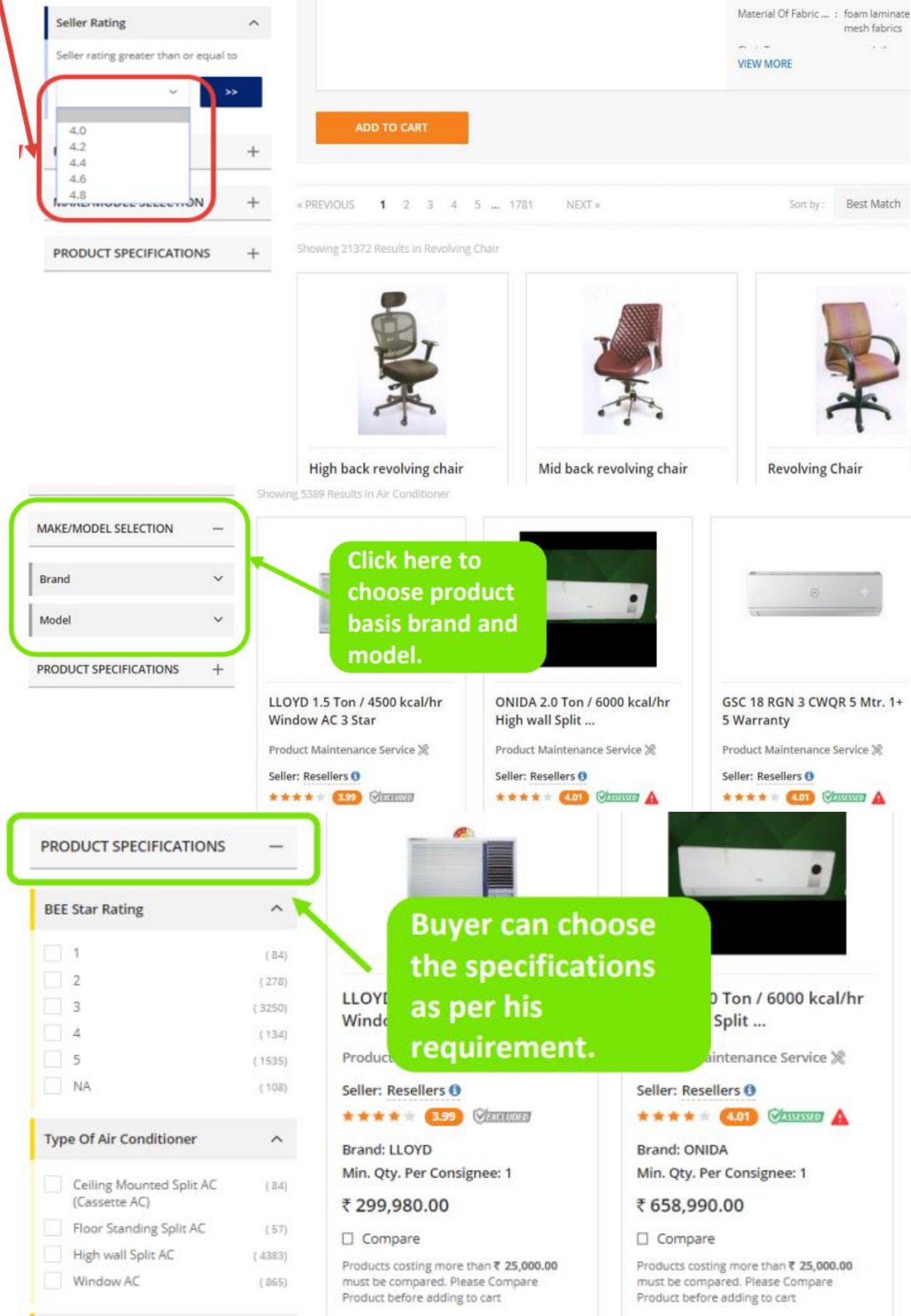

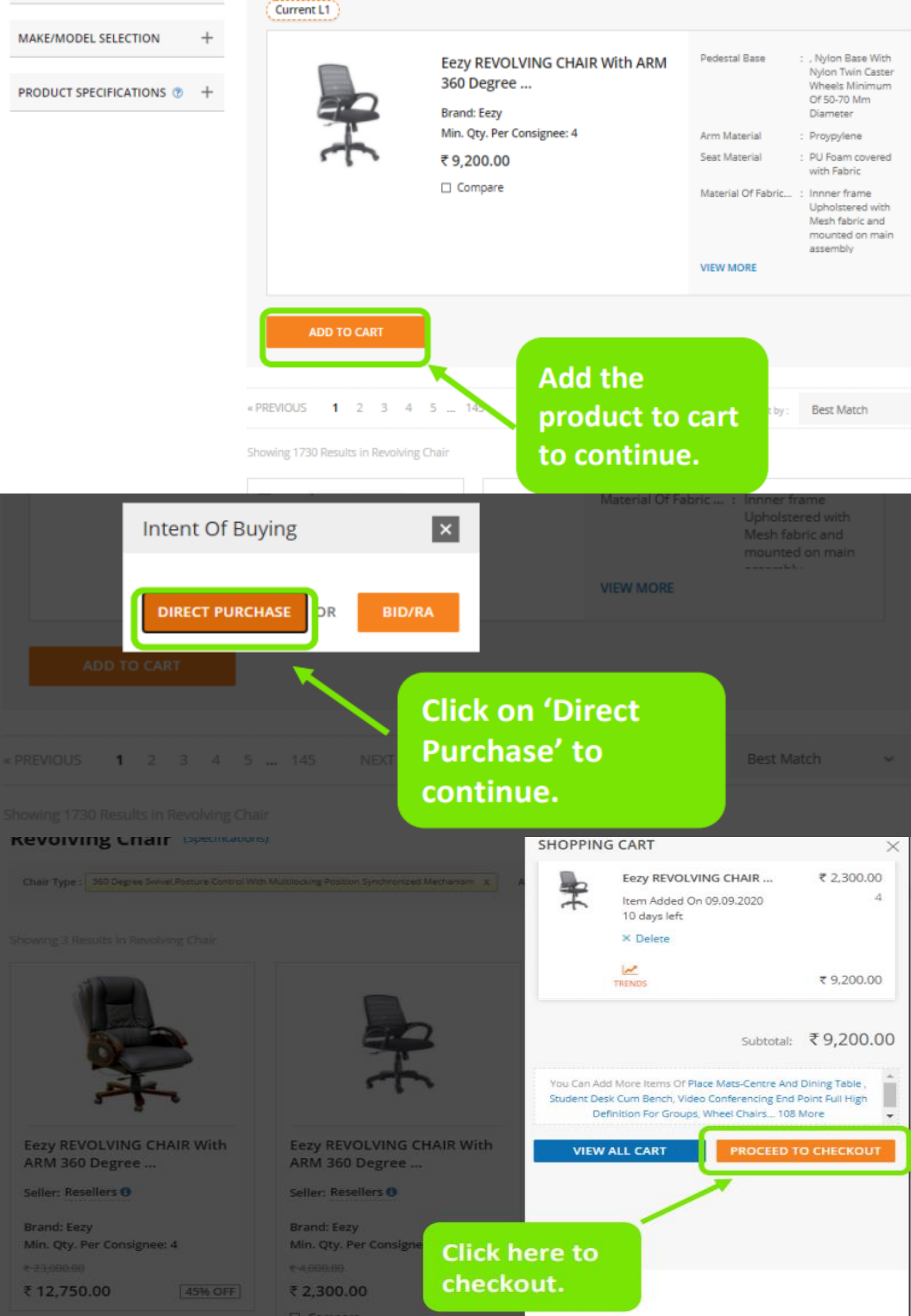

| NOTIFI    | CATIONS                                   |                                                                                                    |                                                                                |                                                                                         |                                                                                            |                                                       | +          |
|-----------|-------------------------------------------|----------------------------------------------------------------------------------------------------|--------------------------------------------------------------------------------|-----------------------------------------------------------------------------------------|--------------------------------------------------------------------------------------------|-------------------------------------------------------|------------|
| SHOPPIN   | NG CART                                   |                                                                                                    |                                                                                |                                                                                         |                                                                                            |                                                       |            |
|           |                                           | Product Title                                                                                                    |                                                                                |                                                                                         | Unit P                                                                                     | rice Quantity                                         | Sub Total  |
|           |                                           | Eezy REVOLVING CHAIR With ARM 360 Degre<br>with multilocking position synchronized med<br>Item Added on 09.09.2020 10 DAYS LEFT<br>X Delete                                                   | e swivel,posture (<br>hanism                                                   | control                                                                                 | ₹ 2,30                                                                                     | 0.00 4                                                | ₹ 9.200.00 |
| DIRECT    | PURCHASE                                  | Click here to proceed.                                                                                                    |                                                                                |                                                                                         |                                                                                            |                                                       |            |
| ≡ CATEGO  | ORIES                                     | All Categories 🗸                                                                                                    | _                                                                              |                                                                                         |                                                                                            | Shopping                                              | lart 🐂 🛛 🐣 |
| NOTIFIC   | ATIONS                                    |                                                                                                    |                                                                                |                                                                                         |                                                                                            |                                                       | .+         |
| SHOPPING  | G CART                                    |                                                                                                    |                                                                                |                                                                                         |                                                                                            |                                                       |            |
|           |                                           | Prod                                                                                                    |                                                                                |                                                                                         |                                                                                            | Quantity                                              | Sub Total  |
|           |                                           | Eezy<br>with<br>here Buyers shall satisfy themselves th<br>Price Trend and Compare tool availab<br>Buyers may also take into account the<br>Last Purchase Price, rates on other e-<br>CONFIRM | hat the price of th<br>ble on GeM while<br>e discount over N<br>commerce websi | e selected offer Is rea<br>taking decision on rea<br>IRP, Last Purchase Pri<br>tes etc. | sonable. Buyers should t<br>isonableness of price. Th<br>ce on GeM, Department's           | ise the<br>e<br>s own                                 | ₹ 9,200.00 |
|           | STEP 1) Ord                               | er Summary                                                                                                    |                                                                                |                                                                                         |                                                                                            |                                                       |            |
|           | Name : Akhil Jinda<br>Email : training.ge | al<br>em@gem.gov.in                                                                                                    |                                                                                |                                                                                         |                                                                                            | DEMAND NO : 5116877978058<br>DEMAND DATE : 09-09-2020 | и          |
|           |                                           | Product Title                                                                                                    | Quantity                                                                       | Unit Price                                                                              | Sub Total                                                                                  | Delivery Days                                         |            |
|           | -                                         | EEZY REVOLVING CHAIR WITH ARM<br>360 DEGREE SWIVEL POSTURE<br>CONTROL WITH MULTILOCKING<br>POSITION SYNCHRONIZED<br>MECHANISM                                                                 | 4                                                                              | र 2,300.00                                                                              | र 9,200.00                                                                                 | 45                                                    |            |
|           | S No                                      | Consignee                                                                                                    |                                                                                | Item Details                                                                            |                                                                                            |                                                       |            |
|           | 1                                         | Nitin Sahni<br>(GeM Office, Ashoka Road, 5 Jeevan Tara Bi<br>NEW DELHI, DELHI - 110001)                                                                                                    | uilding New Delhi,                                                             | Title :<br>Quantity:                                                                    | Eezy REVOLVING CHAIR With<br>swivel.posture control with or<br>synchronized mechanism<br>4 | n ARM 360 Degree<br>multilocking position             |            |
| S Ask Gel | Total Amount Pay.                         | able:₹ 9,200.00<br>Check the order<br>summary here<br>and click on                                                                                                    |                                                                                |                                                                                         |                                                                                            |                                                       |            |

and click on 'Continue' to

| Nominal Cooling Capacity In Ton ::<br>(Kcal::Hr)                                                                   |                                                                               |                                                                                |                                                                                |
|----------------------------------------------------------------------------------------------------|-------------------------------------------------------------------------------|--------------------------------------------------------------------------------|--------------------------------------------------------------------------------|
| Coil Material 🗸 🗸                                                                                                  |                                                                               | 12                                                                             |                                                                                |
| Eco-Friendly Refrigerant 🗸                                                                                         | ~ RECORD                                                                      |                                                                                | -                                                                              |
| Minimum Length Of Copper Pipe<br>And Suitable Connecting Electrical<br>Cable For Installation And<br>Commissioning | godrej 1.5 Ton / 4500 kcal/hr<br>Window AC 5<br>Product Maintenance Service 🗶 | LG 1.5 Ton / 4500 kcal/hr<br>Window AC 3 Star<br>Product Maintenance Service 🗶 | LG 1.5 Ton / 4500 kcal/hr<br>Window AC 4 Star<br>Product Maintenance Service 🗶 |
| Packing LIst ~                                                                                                    | Seller: Resellers 🚯                                                           | Seller: Resellers ()                                                           | Seller: Resellers 0                                                            |
| Any Other Features 🗸 🗸                                                                                             | Brand: godrej<br>Min. Qty. Per Consignee: 2                                   | Brand: LG<br>Min. Qty. Per Consignee: 1                                        | Brand: LG<br>Min. Qty. Per Consignee: 1                                        |
| Nominal Cooling Capacity In Ton ::<br>(Kcal::Hr)                                                                   |                                                                               |                                                                                |                                                                                |
| Coil Material 🗸 🗸 🗸                                                                                                |                                                                               | 1920                                                                           |                                                                                |
| Eco-Friendly Refrigerant 🗸 🗸                                                                                       | ~ *****                                                                       |                                                                                | 80                                                                             |
| Minimum Length Of Copper Pipe<br>And Suitable Connecting Electrical<br>Cable For Installation And<br>Commissioning | godrej 1.5 Ton / 4500 kcal/hr<br>Window AC 5<br>Product Maintenance Service % | LG 1.5 Ton / 4500 kcal/hr<br>Window AC 3 Star<br>Product Maintenance Service 🌋 | LG 1.5 Ton / 4500 kcal/hr<br>Window AC 4 Star<br>Product Maintenance Service 🎉 |
| Packing LIst 🗸                                                                                                    | Seller: Resellers 0                                                           | Seller: Resellers ()                                                           | Seller: Resellers 0                                                            |
| Any Other Features 🗸 🗸                                                                                             | Brand: godrej<br>Min. Qty. Per Consignee: 2                                   | Brand: LG<br>Min. Qty. Per Consignee: 1                                        | Brand: LG<br>Min. Qty. Per Consignee: 1                                        |
| Warranty On Machine ( A ) 🛛 🗸 🗸                                                                                    | ₹ 133,332.00                                                                  | ₹ 135,960.00                                                                   | ₹ 167,960.00                                                                   |
| PRODUCT COMPARE () PRODUCT                                                                                         | HISTORY                                                                       |                                                                                | ×                                                                              |
|                                                                                                    | x                                                                             |                                                                                |                                                                                |

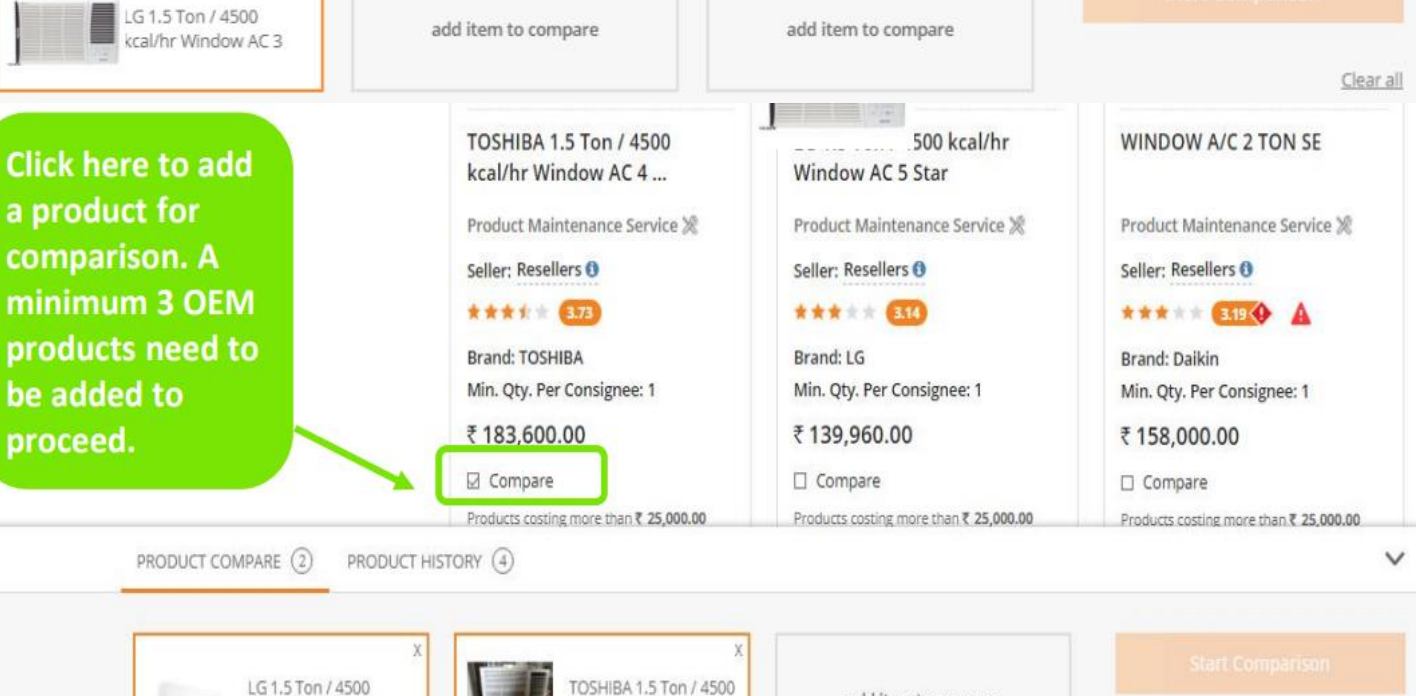

kcal/hr Window AC 4 ...

kcal/hr Window AC 3

add item to compare

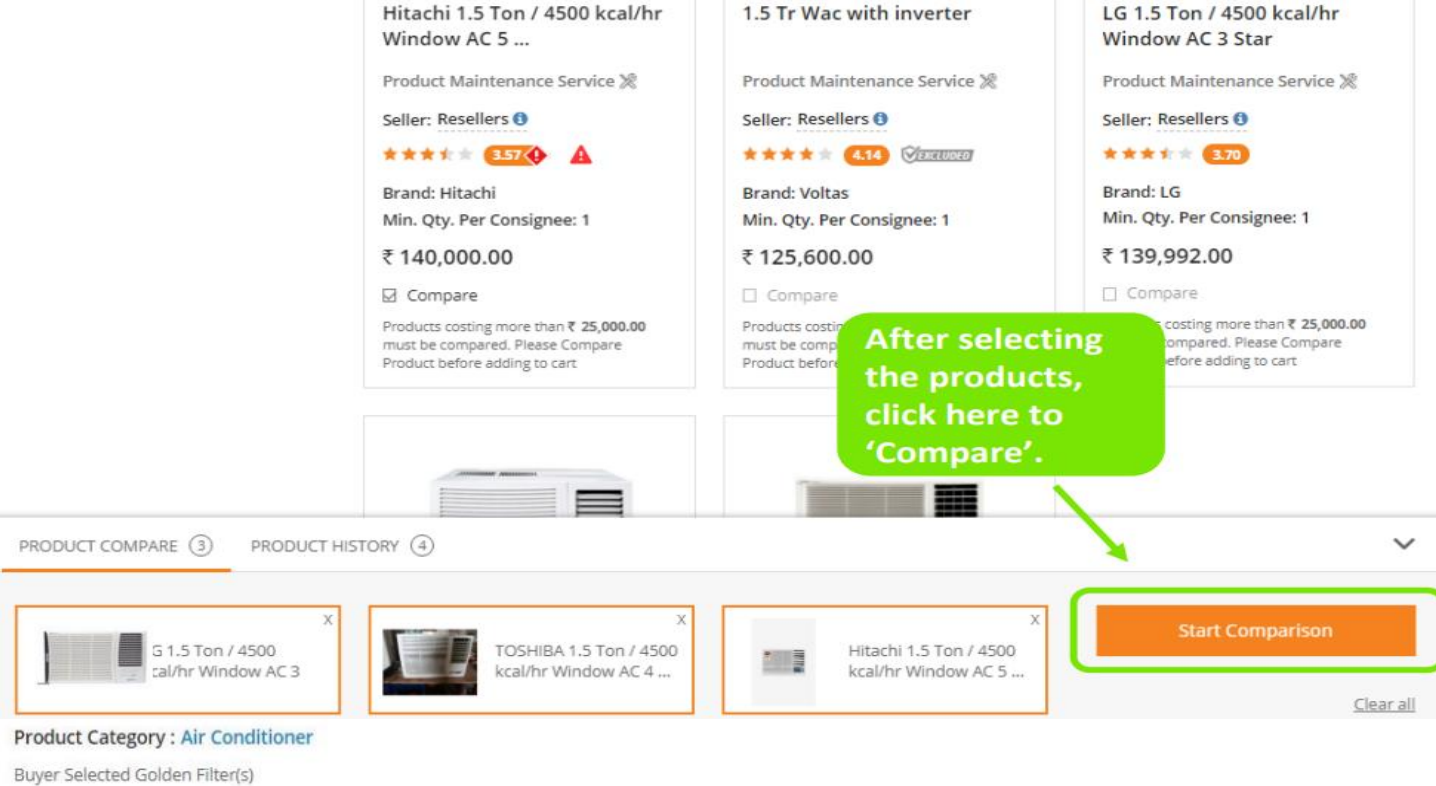

Type of Air conditioner Technology of AC : Window AC : Inverter (Variable Speed)

## COMPARE PRODUCTS

|                                                                                                    | CATEGORY CURRENT L1 ①                                      | PRODUCT ADDED BY YOU                                           | PRODUCT ADDED BY YOU                                             | PRODUCT ADDED BY YOU                                          |
|----------------------------------------------------------------------------------------------------|------------------------------------------------------------|----------------------------------------------------------------|------------------------------------------------------------------|---------------------------------------------------------------|
| Products costing more<br>than ₹ 25,000.00 must<br>be compared. Please<br>Compare Product before<br>adding to cart | LLOYD Window Air Conditioner<br>₹ 94,776.00<br>ADD TO CART | LG 1.5 Ton / 4500 kcal/hr Windo<br>₹ 135,960.00<br>ADD TO CART | Hitachi 1.5 Ton / 4500 kcal/hr Wi<br>₹ 140,000.00<br>ADD TO CART | TOSHIBA 1.5 Ton / 4500 kcal/hr<br>₹ 183,600.00<br>ADD TO CART |
|                                                                                                    |                                                            |                                                                |                                                                  |                                                               |
|                                                                                                    | CATEGORY CURRENT L1                                        | PRODUCT ADDED BY YOU                                           | PRODUCT ADDED BY YOU                                             | PRODUCT ADDED BY YOU                                          |
| Products costing more                                                                                             | LLOYD Window Air Conditioner                               | LG 1.5 Ton / 4500 kcal/hr Windo                                | Hitachi 1.5 Ton / 4500 kcal/hr Wi                                | TOSHIBA 1.5 Ton / 4500 kcal/hr                                |
| than ₹ 25,000.00 must<br>be compared. Please                                                                      | ₹ 94,776.00                                                | ₹ 135,960.00                                                   | ₹ 140,000.00                                                     | ₹ 183,600.00                                                  |
| Compare Product before<br>adding to cart                                                                          | ADD TO CART                                                | ADD TO CART                                                    | ADD TO CART                                                      | ADD TO CART                                                   |
| WARRANTY                                                                                                    | N N                                                        |                                                                |                                                                  |                                                               |
| Warranty on Machine                                                                                               | 1 year                                                     |                                                                | 1 year                                                           | 5 year                                                        |
| Warranty on<br>Compressor                                                                                         | <sup>5 year</sup> Aft                                      | er<br>nparison,                                                | 10 year                                                          | 8 year                                                        |
| CONFORMITY / CERTIFICATI                                                                                          | ON BUY                                                     | /er can add                                                    |                                                                  |                                                               |
| Conformity to Indian<br>Standard                                                                                  | IS 1391 latest                                             | selected<br>Product in                                         | IS 1391 latest                                                   | IS 1391 latest                                                |
| BEE Star Rating                                                                                                   | ₃ the                                                      | cart.                                                          | 5                                                                | 4                                                             |

## SHOPPING CART

|                                                                                                    | Product Title                                                                                                    |                                                                                               | Unit Price Quar                                   | tity Sub Total                            |
|----------------------------------------------------------------------------------------------------|----------------------------------------------------------------------------------------------------|-----------------------------------------------------------------------------------------------|---------------------------------------------------|-------------------------------------------|
|                                                                                                    | LLOYD Window Air Conditioner 1 Ton-<br>Item Added on 05.11.2019 10 DAYS LEFT<br>× Delete Comparison Sheet<br>Click here to<br>proceed. | SD<br>DO<br>CO<br>SHE                                                                         | τ 23,694.00<br>OWNLOAD<br>MPARISON<br>ET AND SAVE | 4 र 94,776.00                             |
| DIRECT PURCHASE                                                                                                    |                                                                                                    |                                                                                               |                                                   |                                           |
| CAPACITY / GENERIC                                                                                                    |                                                                                                    |                                                                                               |                                                   |                                           |
| Minimum length of<br>copper pipe and<br>suitable connecting<br>electrical cable for<br>installation and<br>commissioning | NA' for Window AC                                                                                                    | 3 metre                                                                                       | NA' for Window AC                                 | NA' for Window AC                         |
| Nominal cooling<br>capacity in Ton /<br>(kcal/hr)                                                                        | 1.0 Ton / 3000 kcal/hr                                                                                                    | 1.5 Ton / 4500 kcal/hr                                                                        | 1.5 Ton / 4500 kcal/hr                            | 1.5 Ton / 4500 kcal/hr                    |
| Any other Features                                                                                                    | TWO WAY SWING                                                                                                    | MONSOON COMFORT                                                                               | with Remote 2018 Model                            | NA                                        |
| Technology of AC                                                                                                    | Inverter (Variable Speed)                                                                                                    | Inverter (Variable Speed)                                                                     | Inverter (Variable Speed)                         | Inverter (Variable Speed)                 |
| Eco-friendly refrigerant                                                                                                 | Yes                                                                                                    | Yes                                                                                           | Yes                                               | Yes                                       |
| Type of Air conditioner                                                                                                  | Window AC                                                                                                    | Window AC                                                                                     | Window AC                                         | Window AC                                 |
| Coil Material                                                                                                    | Aluminium                                                                                                    | Copper                                                                                        | Copper                                            | Aluminium                                 |
| Packing List                                                                                                    | NORMAL                                                                                                    | REMOTE                                                                                        | 1 UNITE                                           | REMOTE CONTROL                            |
| INSTALLATION                                                                                                    |                                                                                                    |                                                                                               |                                                   |                                           |
| Installation and commissioning                                                                                           | Installation and Commissioning at<br>Extra Cost as offered by the seller<br>seperately on GeM                                          | Installation and Commissioning at<br>Extra Cost as offered by the seller<br>seperately on GeM | With Installation and Commissioning               | Without Installation and<br>Commissioning |

|                                                                       | CATEGORY CURRENT L1                         | PRODUCT ADDED BY YOU                                   |                                                   |                                                    |
|-----------------------------------------------------------------------|---------------------------------------------|--------------------------------------------------------|---------------------------------------------------|----------------------------------------------------|
| Products costing more<br>than ₹ 25,000.00 must<br>be compared. Please | LLOYD Window Air Conditioner<br>₹ 94,776.00 | LG 1.5 Ton / 4500 kcal/hr Windo<br><b>₹ 135,960.00</b> | Hitachi 1.5 Ton / 4500 kcal/hr Wi<br>₹ 140,000.00 | TOSHIBA 1.5 Ton / 4500 kcal/hr <b>₹ 183,600.00</b> |
| Compare Product before<br>adding to cart                              |                                             |                                                        |                                                   |                                                    |
| WARRA                                                                 |                                             |                                                        |                                                   |                                                    |
| Warra Click he                                                        | ere to<br>d with                            | 1 year                                                 | 1 year                                            | 5 year                                             |
| Warra<br>Comp                                                         | hase.                                       | Intent Of Buying                                       | 10 year                                           | 8 year                                             |
| CONFORMITY / CERTIFICATI                                              | ON                                          |                                                        |                                                   |                                                    |
| Conformity to Indian<br>Standard                                      | IS 1391 latest                              |                                                        | BID/RA                                            | IS 1391 latest                                     |
| BEE Star Rating                                                       | 3                                           | 3                                                      | 5                                                 | 4                                                  |
| HOPPING CART                                                          |                                             |                                                        |                                                   |                                                    |

|                 | Product Title                                                                                                    |                         | Unit Price  | Quantity | Sub Total   |  |  |  |
|-----------------|----------------------------------------------------------------------------------------------------|-------------------------|-------------|----------|-------------|--|--|--|
|                 | LLOYD Window Air Conditioner 1 Ton - SD                                                                                                    |                         | ₹ 23,694.00 | 4        | ₹ 94,776.00 |  |  |  |
|                 | Item Added on 05.11.2019 10 DAYS LEFT                                                                                                    |                         |             |          |             |  |  |  |
|                 | X Delete III Comparison Sheet                                                                                                    |                         |             |          |             |  |  |  |
| 1.00            | Click here to                                                                                                    |                         |             |          |             |  |  |  |
| DIRECT PURCHASE | proceed.                                                                                                    |                         |             |          |             |  |  |  |
|                 | LLOYD 1.5 Ton / 4500 kcal/hr High wall Split                                                                                                    | AC 3 Star               | ₹ 18,725.95 | 2        | ₹ 37,451.90 |  |  |  |
| DIRECT PURCHASE | Item Added on 23.07.2020 (TODAYS LEFT)                                                                                                    |                         |             |          |             |  |  |  |
|                 | × Dr                                                                                                    |                         |             | ×        |             |  |  |  |
|                 | The Buyers shall satisfy themselves that the price of the selected offer is reasonable. Buyers should use the                                                                                                |                         |             |          |             |  |  |  |
|                 | Price Trend and Compare tool available on GeM while taking decision on reasonableness of price. The<br>Buyers may also take into account the discount over MRP, Last Purchase Price on GeM, Department's own |                         |             |          |             |  |  |  |
|                 | Last Purchase Price, rates on other e                                                                                                    | -commerce websites etc. |             |          |             |  |  |  |
|                 | CONFIRM                                                                                                    |                         |             |          |             |  |  |  |
|                 | Click on                                                                                                    |                         |             |          |             |  |  |  |
| B INFO          | ABOUT GEM Confirm                                                                                                    | RESOURCES               | TRAINING    | NEED     | HELP ?      |  |  |  |
|                 | continue                                                                                                    | OKtorCientiars          |             |          |             |  |  |  |

| Internet Banking                                                                                                    | Others                                                                                             |                                                                                                    |                                   |                                                                              |       |  |  |
|----------------------------------------------------------------------------------------------------|----------------------------------------------------------------------------------------------------|----------------------------------------------------------------------------------------------------|-----------------------------------|------------------------------------------------------------------------------|-------|--|--|
|                                                                                                    |                                                                                                    |                                                                                                    |                                   |                                                                              |       |  |  |
| Select Payment Authority                                                                                                    |                                                                                                    |                                                                                                    | Gopal Kuma                        | ar Rastogi (pao1.iit.rk@gembuyer.in)                                         | ~     |  |  |
| Designation of official providi                                                                                                    | ng administratio                                                                                   | n approval *                                                                                                    | JOINT REGIS                       | STRAR                                                                        |       |  |  |
| Designation of official providi                                                                                                    | ng financial appi                                                                                  | oval *                                                                                                    | DEAN FINA                         | DEAN FINANCE & PLANNING                                                      |       |  |  |
| GST / Tax invoice to be raised                                                                                                    | in the name of                                                                                     |                                                                                                    | 💿 Buyer 🔵                         | ● Buyer ○ Consignee                                                          |       |  |  |
| TDS to be collected under?                                                                                                    |                                                                                                    |                                                                                                    | 🗌 Income Ta                       | 🗌 Income Tax 🗹 GST Act                                                       |       |  |  |
| IFA Concurrence / Competent                                                                                                    | t <mark>Authority (</mark> HOD                                                                     | / Head of Office) Approval Required?                                                                                   | 🔿 Yes 🔵 No                        | )                                                                            |       |  |  |
| Amount to be Paid                                                                                                    |                                                                                                    |                                                                                                    | ₹ 15,500.00                       |                                                                              |       |  |  |
| Financial approval *                                                                                                    |                                                                                                    |                                                                                                    | Choose File<br>Please upload fil  | FINANCIAL APPROVAL 2022-23.pdf • in .pdf format with size not exceeding 2MB. |       |  |  |
| CONTINUE<br>Select Payment Authority                                                                                                    |                                                                                                    |                                                                                                    | Jitendra Dir                      | nri (pao14.iiti.ua@gembuyer.in)                                              | ~     |  |  |
| Designation of official providin                                                                                                    | g administratior                                                                                   | approval *                                                                                                    | JOINT REGI                        | STRAR                                                                        |       |  |  |
| Designation of official providin                                                                                                    | g financial appro                                                                                  | val *                                                                                                    | DEAN SRIC                         |                                                                              |       |  |  |
| GST / Tax invoice to be raised i                                                                                                    | n the name of <b>*</b>                                                                             |                                                                                                    | ● Buyer 〇                         | Consignee                                                                    |       |  |  |
| TDS to be collected under?                                                                                                    |                                                                                                    |                                                                                                    | 🗌 Income Tax 🛃 GST Act            |                                                                              |       |  |  |
| IFA Concurrence / Competent /                                                                                                    | Authority (HOD /                                                                                   | Head of Office) Approval Required?                                                                                     | 🔿 Yes 🔵 No                        | D                                                                            |       |  |  |
| Amount to be Paid                                                                                                    |                                                                                                    |                                                                                                    | ₹ 15,500.00                       |                                                                              |       |  |  |
| inancial approval *                                                                                                    |                                                                                                    |                                                                                                    | Choose                            | File No file chosen                                                          | IMP   |  |  |
| CONTINUE                                                                                                    | Clic                                                                                               | k here to<br>ceed.                                                                                                    | riease up                         | ioao nie in portornia, with size not exceeding z                             | INTE. |  |  |
| Generate Contract                                                                                                    |                                                                                                    |                                                                                                    |                                   |                                                                              | ×     |  |  |
| incorporated in the Contract as per<br>1.4 Performance Security: If the Se<br>the Performance Security furnisher<br>1.5 Taxes and Duties: Contract Pric | the provisions of the<br>ller fails or neglects to<br>3 by the Seller.<br>es are all inclusive i e | GTC.<br>observe or perform any of his obligations under the<br>including all taxes, duties, local levies / transportat | ontract it shall be lawful for th | e Buyer to forfeit either in whole or in part,                               | •     |  |  |

1.5 Taxes and Duties: Contract Prices are all inclusive i.e. including all taxes, duties, local levies / transportation / loading-unloading charges etc. Break up of GST shall be indicated by the Seller while raising invoice / bill on GeM. While submitting the bill / invoice Seller shall undertake that the Goods and Services Tax (GST) charged on this bill is not more than what is payable under the provision on the relevant Act or the Rules made there under and that the Goods on which GST have not been exempted under the GST Act or the Rules made there under and that the provision of that Act or the rules made there under and that the provision of that Act or the rules made there under and the charges on account of GST on these goods are correct under the provision of that Act or the rules made there under.

1.6 Octroi Duty and / or other local taxes: Contract Prices are all inclusive hence no reimbursement over and above the contract price(s) shall be allowed to seller towards payment of local taxes (such as levy of town duty, Octroi Duty, Terminal Tax and other levies of local bodies etc).

1.7 Limitation of Liability: The provisions of limitation of liability between Buyer and Seller as given in the GTC shall be applicable here.

1.8 Resolution of disputes: The provisions of DISPUTE RESOLUTION BETWEEN BUYER AND SELLER as given in the GTC shall be applicable here.

1.3 Liquidated Damages: If the Seller fails to deliver any or all of the Goods/Services within the original/re-fixed delivery period(s) specified in the contract, the Buyer will be entitled to deduct/recover the Liquidated Damages for the delay, unless covered under Force Majeure conditions aforesaid, @ 0.5% per week or part of the week of delayed period as pre-estimated damages not exceeding 10% of the contract value without any controversy/dispute of any sort whatsoever. In case, Service Level Agreement (SLA) is applicable the same shall be applicable for the Contract.

1.10 Financial Certificate:

1.10.1 The expenditure involved for this purpose has received the Sanction of the competent financial authority.

1.10.2 The funds are available under the proper head in the sanction budget allotment for the concern financial year.

1.10.3 I have been fully authorized by the department to sign the supply order or incur the liability of the Goods being ordered.

1.11 The bidder should submit a self declaration to the effect in bidder's official letter head that their agency have not been black listed by any Agency whatsoever till date.

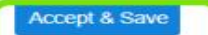

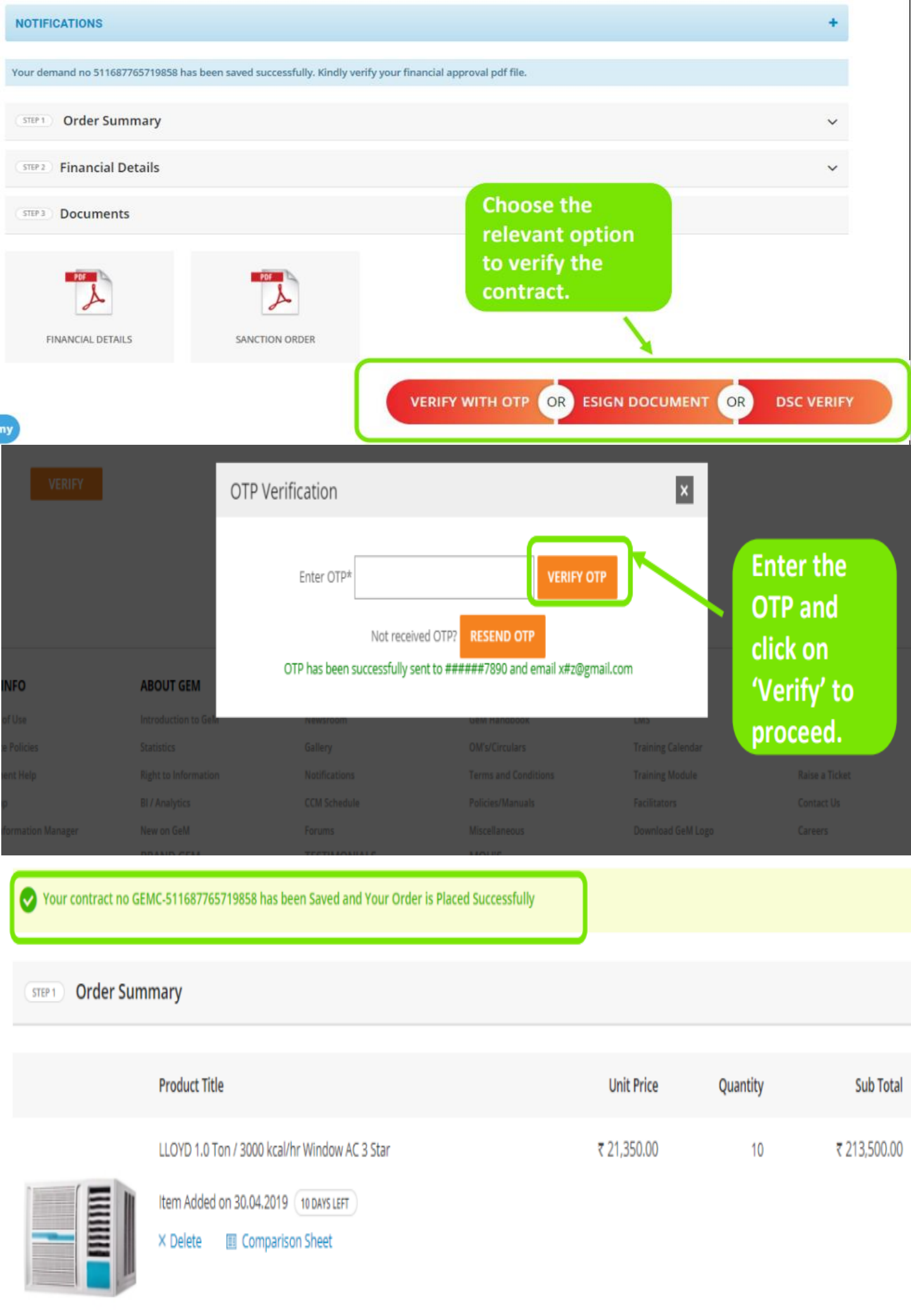